# Kampaņas

Lai izveidotu kampaņu, dodamies uz iestatījumiem.

| Tālāk zem | pārdošanas | iestatī | jumiem | izvēlamies | "Kampan | as" |
|-----------|------------|---------|--------|------------|---------|-----|

|   | Notikumu statusi                                                                                                    |   |
|---|----------------------------------------------------------------------------------------------------|---|
|   | Notikumu tipi                                                                                                    |   |
|   | Objekti                                                                                                    |   |
|   | Pärskatu tipi                                                                                                    |   |
|   | Periods                                                                                                    |   |
|   | Pogas krāsa                                                                                                    |   |
|   | Projekta tipi                                                                                                    |   |
|   | Projektu statuses                                                                                                    |   |
|   | Ricibas Plans                                                                                                    |   |
|   | SN Klases                                                                                                    |   |
|   | Transporta parametri                                                                                                    |   |
|   | Turpinasanas veidnes                                                                                                    |   |
|   | Valedae                                                                                                    |   |
|   | Valouds                                                                                                    |   |
|   | Vananis                                                                                                    |   |
| + | Finance Uzetādījumi                                                                                                    |   |
|   | Drivitia I tratisfiumi                                                                                                    | 1 |
| - | Halida and Institution                                                                                                    | / |
|   | Nonkravas Uzstadijumi                                                                                                    |   |
| 1 | Pardosanas uzstadījumi                                                                                                    |   |
|   | Artikulu Klases                                                                                                    |   |
|   | Alghesanas kodi                                                                                                    |   |
|   | Attact grupas                                                                                                    |   |
|   | Conu formulae                                                                                                    |   |
|   | Cenu menedžments                                                                                                    |   |
|   | Kampanas                                                                                                    | - |
|   | Klienta klases                                                                                                    |   |
|   | Pakkumise staatused                                                                                                    |   |
|   | Pārdošanas budžeti                                                                                                    |   |
|   | Pasútijuma Stadijas                                                                                                    |   |
|   | Pasūtijuma statusi                                                                                                    |   |
|   | Pasūtījuma veidi                                                                                                    |   |
|   | Samaksas termini                                                                                                    |   |
|   | Statistiskā distribūcija                                                                                                    |   |
|   | Statistiskās atrašanās vietas                                                                                                    |   |
| + | Pirkuma uzstādījumi                                                                                                    |   |
| + | Privatie uzstādījumi                                                                                                    |   |
| + | Drukas izkārtojums                                                                                                    |   |
|   | and the second second se |   |

Logā, kas tikko atvēries, spiežam uz pogu "Pievienot jaunu"

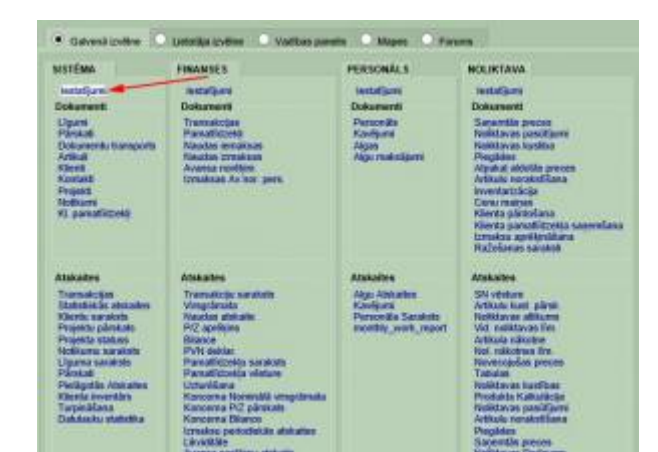

Mapju sagataves Nepieciešams Apstiprinājums / Turr 🔨 Notikuma atkārtošanās

Notikuma prioritātes

| Atjaunot    | Saglabāt  | DRUKĀT | Tukšs lauks | 2 C               |
|-------------|-----------|--------|-------------|-------------------|
| F2 - Pievie | not Jaunu |        |             |                   |
| KODS        |           | -      | NOS         | AUKUMS            |
|             |           |        |             |                   |
| 1           |           |        |             |                   |
| 2           |           |        | Test        | kampana           |
| 3           |           |        | kupo        | onkampana         |
| 4           |           |        | Kan         | celejas komplekts |
| 5           |           |        | Test        | kampana           |
| 6           |           |        | Artik       | uls pret kuponu   |

Tagad ir atvēries kampaņas izveidošanas un konfigurēšanas logs. Kampaņas apmēri un ilgumi var būt mainīgi. Kā redzams, Directo piedāvā kampaņas, kas var ilgt noteiktu reižu skaitu vai ilgumu dienās. Ja pie lauka "Cik reizes" tiek atstāts tukšums, tad kampaņa netiek ierobežota ar reižu skaitu. Ja pie derīguma mēs norādām "Dienas", tad parādīsies vēl viens lauks, kurā ir jāievada kampaņas ilgums dienās. Manā gadījumā tiek izveidota kampaņa, kas darbosies tikai pirmajiem 10 pirkumiem.

| Koda        | 2            | / Conas  | EVN                         |   |
|-------------|--------------|----------|-----------------------------|---|
| Rous        | 2            | Cenas    | FVN                         |   |
| Cik reizes  | 10 🖌         | Derīgums | Visas transakcijas          |   |
| Nosaukums   | Test kampana |          | Viena transakcija<br>Dienas |   |
| Brīdinājums |              |          |                             | _ |

Tālāk mums jānorāda kampaņas nosacījumi. Kampaņa var būt piemērota individuāli katram artikulam vai visai klasei.

| acij | jumi  | 1.0 | 1        |          |             |              |   | ./            |      |
|------|-------|-----|----------|----------|-------------|--------------|---|---------------|------|
| Nr.  | Klase | 1   | Artikuls | Variants | Piegādātāja | Datu lauks   |   | Daudzums Kopá | Un/v |
| .1   | KANC  | 1   |          |          |             | (Datu lauks) | ~ | 1             | Un 🗸 |
| 2    | KANC  |     |          |          |             | (Datu lauks) | ~ | 1             | Un 🗸 |
| 3    | KANC  |     | 1        |          |             | (Datu lauks) | ~ | 1             | Un 🗸 |
| 4    | -     |     |          |          |             | (Datu lauks) | ~ |               | V    |
| 5    |       |     |          | 1        |             | (Datu lauks) | ~ |               | V    |
| 6    |       |     | 10       |          |             | (Datu lauks) | ~ |               | V    |
| 7    |       |     |          | 1        |             | (Datu lauks) | * |               | ~    |
| 8    |       |     | 1        |          |             | (Datu lauks) | ~ |               | V    |

Manā gadījumā esmu uzstādījis tādus kampaņas nosacījumus, ka klientam ir jānopērk trīs preces no klases "KANC". Pie kolonnas Un/Vai esmu norādījis, ka kampaņa darbosies tikai, ja būs visi trīs artikuli, ja būtu izvēlēts "Vai", kampaņa būtu spēkā pērkot jebkuru no norādītajiem artikuliem. Lauks "Datu lauks" paredzēt lai norādītu artikulu pielāgoto datu lauku vērtības, piemēram, krāsu. Kad kampaņas nosacījumi ir izveidoti, mums jānorāda rezultāts.

| . Efekts | 1 | Vertiba | Cenas  | itrs | Filtru laudzums i | Klase | Artikuls | Variants | Piegādātāja | Datu lauks   |   |
|----------|---|---------|--------|------|-------------------|-------|----------|----------|-------------|--------------|---|
| 1 %      | v | 100     | Lētāka | Y    | 1                 |       |          |          |             | (Datu lauks) | ~ |
| 2        | × |         |        | v    |                   |       | 1        |          |             | (Datu lauks) | × |
| 3        | ~ | 1       | 1      | v    | 10 St.            |       |          |          |             | (Datu lauks) | ~ |
| 4        | ~ | 1       |        | ×    |                   |       |          |          |             | (Datu lauks) | * |
| 5        | ¥ |         | 1      | Y    | 3 12              |       | 1        |          |             | (Datu lauka) | ¥ |
| 6        | ~ | 1       |        | ~    |                   |       | 1        | 1        | 1           | (Datu lauks) | ~ |

Esmu izveidojis kampaņu, kurā, nopērkot trīs preces, lētāko no tām klients saņem ar 100% atlaidi. Zem kolonnas "efekts" norādām, kāds efekts būs kampaņai. Esmu norādījis "%", kas nozīmē, ka efekts būs atlaide procentos, bet, piemēram, ja paņemtu summu, tad varētu norādīt kopējo summu, piemēram, pērkot trīs kopā maksā x eur. Cenas filtrā mēs varam norādīt, vai efekts ietekmēs dārgāko vai lētāko artikulu, ja atstāj tukšu, tad ietekmēto artikulu jāatzīmē tālākos laukos.

Kad Kampaņa ir izveidota, tad saglabājam to. Lai kampaņa būtu spēkā, tad tā ir jāpiesaista klientam, artikulam vai cenu formulai. Piemērām, es kampaņu esmu piesaistījis klientam. To var izdarīt, atverot klienta kartiņu un atzīmējam izvēlēto kampaņu.

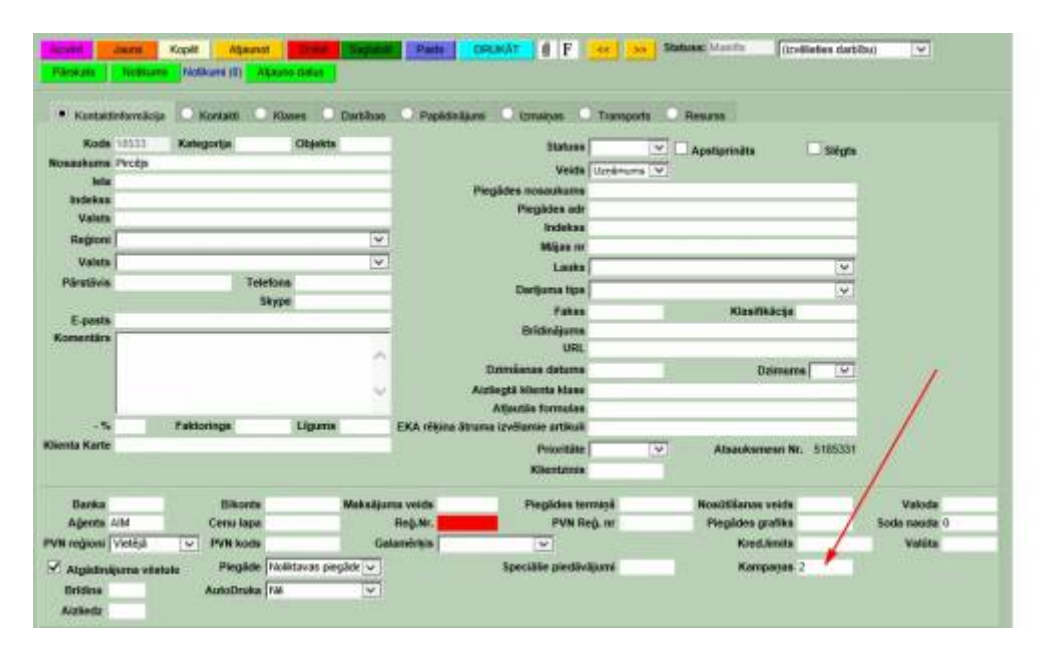

Kad viss ir izdarīts, tad dodamies izveidot EKA rēķinu un pievienojam visus nepieciešamos artikulus. Rēķinā norādām klientu, kuram piemērota kampaņa. Kamēr rēķins nav saglabāts, tikmēr kampaņas efekts nav redzams.

| Rēķina<br>Klienta                                                                    | 140048          | -                         | cash                                          | 0.00 | Datum       | <ul> <li>13.09.2016 10:00.4</li> <li>Pirolija</li> </ul> | 6 (j)                         |                            | Klie                    | Aĝenta<br>into atsauksme | DAIRIS    |              |
|--------------------------------------------------------------------------------------|-----------------|---------------------------|-----------------------------------------------|------|-------------|----------------------------------------------------------|-------------------------------|----------------------------|-------------------------|--------------------------|-----------|--------------|
| Greditrēķine                                                                         | 1000170         |                           | Kupens                                        |      |             |                                                          | Pasütijun                     | na Nr.                     |                         | E-pasta                  | -         |              |
| Nauda                                                                                |                 |                           | Dilwano ka                                    |      | let         |                                                          | 0                             | tsjekti                    |                         | PVN nr.                  |           |              |
| Maiça                                                                                | _               |                           | Norélana e                                    |      | Indeks      | •                                                        | Cenu fo                       | mula OWR                   | IS_CENA                 | Noliktava                | DAIRIS    | Maiga        |
| Kopä                                                                                 |                 | 3.00                      | and the second second                         |      | Valst       | 8                                                        | Pie                           | skata                      |                         | Projekta                 |           |              |
|                                                                                      |                 | 2.45                      | Passaut                                       | CAH  | Komentär    | 3                                                        |                               |                            |                         | Darba vieta              | 176.106.1 | ui.          |
| Paretkinst ce                                                                        | tas 1           |                           |                                               |      | 0 1000 2    | Atlaite                                                  |                               |                            | Pédéio r                | elzi mainījis DAR        | RIS 13 09 | 2016 10 02 3 |
| Parothinat ce                                                                        | nas             |                           | Acrokota                                      |      | 0 10 00 5   | Atlante                                                  | Koná                          | Noliktava                  | Pédéja n<br>Noliikt, ID | ulzi mainījis DAš        | RIS 13 09 | 2016 10 02 3 |
| Artikula                                                                             | Dist            | nte. N                    | Aprokets<br>omula                             |      | 0 10 00 5   | Atlante<br>Art. cumi SN                                  | Kopă<br>1.00                  | Noliktava                  | Pédéja r<br>Nolikt. ID  | elzi mainījis DAJ        | RUS 13 09 | 2016 10 02 3 |
| Artikula<br>Artikula<br>1 2100<br>2 2101                                             | Disu            | ndz. 3                    | Aprokete<br>omuše<br>pidspalva                |      | 0 % 0 00 2  | Attain<br>Art. cans SN                                   | Kopii<br>1.00<br>1.00         | Noliktava<br>19<br>9       | Pédéja n<br>Nolikt. ID  | uti mainīju DAJ          | RIS 13 09 | 2016 10 02 3 |
| Artikula<br>2100<br>22101<br>32102                                                   | Dist<br>1       | ndæ. 54                   | Aprokets<br>Jimulis<br>pildspalva<br>lineals  |      | 0 % 0.00 \$ | Atlaite<br>Art. cons SN                                  | Kopá<br>1.00<br>1.00<br>1.00  | Noliktava<br>19<br>9<br>20 | Pédéja r<br>Nolikt. ID  | elzi mainījis DAJ        | RUS 13 09 | 2016 10 02 3 |
| Artikula<br>2100<br>22101<br>2102                                                    | 1<br>1          | <b>ntz. %</b>             | Aprakata<br>amuta<br>pidapatwa<br>lineala     |      | 0 %000 E    | Attacke                                                  | Kopă<br>1.00<br>1.00<br>1.00  | Noliktava<br>19<br>9<br>20 | Pédéja r<br>Nolikt. 10  | elz mainījis DAJ         | RUS 13 09 | 2016 10 02 3 |
| Artikula<br>2 2101<br>2 2102<br>4 5<br>5                                             | Disas<br>1<br>1 | <b>ndæ. 3</b> 2<br>0<br>0 | Aproxists<br>amute<br>pidopatva<br>lineals    |      | 2 000 2     | Art. cons SN                                             | Kopă<br>1.00<br>1.00<br>1.00  | Noliktava<br>19<br>9<br>20 | Pédéja r<br>Nollikt, 1D | etz mainījis DAd         | RIS 13 09 | 2016 10 02 3 |
| Partituda ce<br>. Artikula<br>1 2100<br>2 2101<br>3 2102<br>4<br>5<br>5<br>7         | 1<br>1<br>1     | 10 0                      | Aprakota<br>dimulis<br>pilotopalva<br>lineals |      | 2 000 2     | Attacke                                                  | Kopii<br>1.00<br>1.00<br>1.00 | Noliktava<br>19<br>9<br>20 | Pédéja r<br>Nolikt. ID  | etz mainīja DAJ          | RIS 13 09 | 2016 10 02 3 |
| Parelanat on<br>1 2100<br>2 2101<br>3 2102<br>4<br>5<br>6<br>7<br>6                  | 1<br>1<br>1     | <b>utz.</b> 35<br>0<br>0  | Aprakota<br>dirudis<br>pilotopalva<br>lineals |      | 3 000 0     | Attack<br>Art. cann SN<br>1<br>1<br>1                    | Kopiš<br>1.00<br>1.00<br>1.00 | Noliktava<br>19<br>3<br>20 | Péséja n<br>Nolikt, ID  | elzi manijis DAđ         | RUS 13.09 | 2016 10 02 3 |
| Partikula<br>r. Artikula<br>1 2100<br>2 2101<br>3 2102<br>4<br>5<br>5<br>7<br>6<br>9 | 1<br>1<br>1     | 1 <b>02.</b> %            | Aprokete<br>pruše<br>pidopalva<br>imeals      |      | 3 000 # 0   | Attaile<br>Art. conn SN<br>1<br>1                        | Kopiš<br>1.00<br>1.00<br>1.00 | Noliktava<br>19<br>3<br>20 | Péséja n<br>Nolikt, ID  | elzi maetija DAJ         | RIS 13.09 | 2016 10 02 3 |

Saglabājam rēķinu un apskatāmies rezultātus.

| Nir. | Artikula | Dunda. | .%       | Aprokata   | Art. cens SN | Kopi | Notiktava Notikt. ID |
|------|----------|--------|----------|------------|--------------|------|----------------------|
| 1    | 2100     | 1      | 0        | zerada.    | 1            | 100  | 10                   |
| 2    | 2101     | 18     | 100      | pidapalva. | 1            | 0    | C 0.                 |
| 3    | 2992     | 1      | p        | lineals .  | 1            | 1.00 | 20/                  |
| 4    |          |        | 11       |            |              |      |                      |
| 1    |          |        |          |            |              |      |                      |
| 9    |          | -      |          |            |              |      |                      |
| 1    |          |        |          |            |              |      |                      |
| 2    | -        |        | <u> </u> |            |              |      |                      |
| 13   |          |        | <u> </u> |            |              |      |                      |
| 19   |          | 1      |          | 1          |              |      |                      |

Redzam, ka pēc saglabāšanas vienam no artikuliem ir piemērota 100% atlaide.

Lai kampaņu saistītu ar cenu formulu, dodamies uz iestatījumiem un klikšķinām uz Cenu formulas.

| Līguma Klases                     |
|-----------------------------------|
| Nepieciešams Apstiprinājums / Tur |
| Notikuma atkārtošanās             |
| Notikuma prioritātes              |
| Notikumu statusi                  |
| Notikumu tipi                     |
| Objekti                           |
| Pārskatu tipi                     |
| Periods                           |
| Pogas krāsa                       |
| Projekta tipi                     |
| Projektu statuses                 |
| Rīcības Plāns                     |
| SN Klases                         |
| Transporta parametri              |
| Turpināšanas veidnes              |
| Valodas                           |
| Variants                          |
| Vispārēja meklēšana               |
| ± Finanses Uzstādījumi            |
| ± Privātie Uzstādījumi            |
| ± Noliktavas Uzstādījumi          |
| Pārdošanas uzstādījumi            |
| Artikulu klases                   |
| Atgriešanas kodi                  |
| Atlaižu grupas                    |
| Atlaižu kodi                      |
| Cenu formulas 🥕                   |
| Cenu menedžments                  |
| Kampanas                          |
| Klienta klases                    |
| Pakkumise staatused               |
| Pārdošanas budžeti                |
| Pasūtījuma Stadijas               |
| Pasūtījuma statusi                |
| Pasūtījuma veidi                  |
| Samaksas termiņi                  |
| Statistiskā distribūcija          |
| Statietiekās atračanās vietas     |

Pēc tam izvēlamies savu cenu formulu. Loga, kas atvērsies, izvēlamies "Atlaides"

| Kods                                                                                                    | .70                                                                                                    | Velote                                   | Tevietot Objektu                                                                                                    | Pasilipana 0              |
|----------------------------------------------------------------------------------------------------|----------------------------------------------------------------------------------------------------|------------------------------------------|----------------------------------------------------------------------------------------------------|---------------------------|
| Nonsukaran                                                                                                    | 20procent                                                                                                    |                                          | invietot projekte                                                                                                    |                           |
| Tekstat                                                                                                    |                                                                                                    |                                          |                                                                                                    |                           |
| Tenots2                                                                                                    |                                                                                                    |                                          |                                                                                                    |                           |
| Pédéjo seizi e                                                                                                    | NAINI FAINT 15:09 20                                                                                                    | 16-15-55-81                              |                                                                                                    |                           |
|                                                                                                    |                                                                                                    |                                          |                                                                                                    |                           |
| • Form                                                                                                    | No Alades                                                                                                    | 1                                        |                                                                                                    |                           |
| and the second second se | The second second second                                                                                                    | Contraction of the local division of the | The state of the state of the s |                           |
| A REPORT OF                                                                                                    | COLOR DE LOS DE LOS DE | FLE VIELA FLETS                          | Prevenue years annuelogie version rolens                                                                                                    | and a state of the second |

Pēc tam pievienojam izvēlēto kampaņu. Kampaņas atlaides un cenu formulas atlaides summējās.

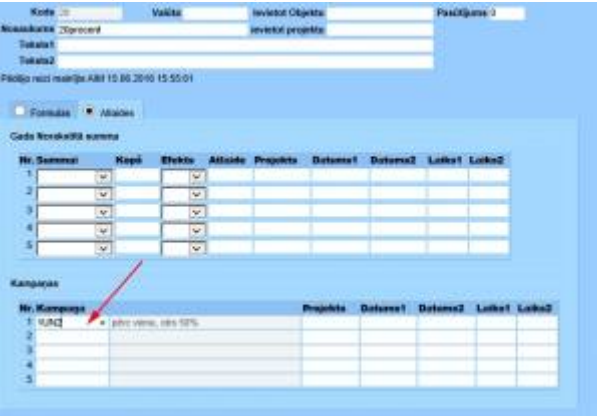

## Kampaņu piemēri

### **Kupons**

Kampaņa, kas darbojās 7 dienas neierobežotā daudzumā. Artikulam tiek piemērota 50% atlaide ar kuponu.

| Topes           |                     |                         |               |              |          |               |              |    |
|-----------------|---------------------|-------------------------|---------------|--------------|----------|---------------|--------------|----|
| Kods 3          |                     | Cenas PVN               | Y Siécta      | /            |          |               |              |    |
| ik reizes 0     | De                  | rigums Dienas           | v 7 🖌         |              |          |               |              |    |
| saukums kup     | ponkampana          |                         |               |              |          |               |              |    |
| amujlarit       |                     | aberas                  |               |              |          |               |              |    |
| o reici mainīja | DAIRIS 12 09 2016 1 | 0.48.57                 |               |              |          |               |              |    |
| -inumi          |                     |                         |               |              |          |               |              |    |
| 10              |                     | 1                       |               |              |          |               |              |    |
| ir. Klase       | Artikuls            | Variants                | Piegādātāja   | Datu lauks   |          | Doudzums Kopā | Univai       |    |
| 1 KANC          |                     |                         |               | (Datu lauks) | Y        | 1             | Un 👻         |    |
| 2               | KUPONS              |                         |               | (Datu tauks) | V        | -1            | Un 🗸         |    |
| 3               |                     |                         |               | (Datu tauks) | ¥.       |               | ¥.           |    |
| 4               |                     |                         |               | (Datu lauks) | ~        |               | V            |    |
| 5               |                     |                         |               | (Datu lauks) | V        |               | ×            |    |
| 6               |                     |                         |               | (Datu lauks) | v        |               | v            |    |
| 7               | 1                   |                         |               | (Datu lauks) | ~        |               | ¥.           |    |
|                 |                     |                         |               |              |          |               |              |    |
| Itäta           |                     |                         |               |              |          |               |              |    |
|                 |                     | /                       |               | 1            |          |               |              |    |
| vr. Efekts      | Vertiba             | Sunas filtrs Filtru dau | dzums Klase 🍡 | Artikula     | Varianta | Piegādātāj    | a Datu lauka |    |
| 1 %             | ✓ 50                | ¥ 1                     | KANC          | 4.           |          |               | (Datu lauks) | ~  |
| 2               | ~                   | ×                       |               |              | _        |               | (Datu lauks) | ~  |
| 3               | ~                   | ~                       |               |              |          |               | (Datu lauks) | ~  |
| 4               | v                   | ~                       |               |              |          |               | (Datu lauks) | V. |
| 5               | ~                   | ¥                       |               |              | 1        |               | (Datu lauks) | ~  |
| 6               | ×                   | v                       |               |              |          |               | (Datu lauks) | ~  |

EKA rēķinā norādām, ka saņemts kupons.

| Nr. Artikuls | Daudz. | %  | Apraksts | Art. cena | SN | Kopä | Noliktava | Nolikt. ID |
|--------------|--------|----|----------|-----------|----|------|-----------|------------|
| 1 2100       | 1      | 50 | zimulis  | 1         |    | 0.50 | 19        |            |
| 2 KUPONS     | -1     | 0  | KUPONS   | 0         |    | 0    |           |            |
| 4            |        |    |          |           |    |      |           |            |
| 5            |        | -  |          |           |    | -    |           |            |
| 7            |        |    |          |           |    |      |           |            |
| 8            |        | -  |          |           |    |      |           |            |
| 10           |        |    |          |           | -  |      |           |            |

Artikuls bez maksas apmaiņā pret kuponu. Neirobežotā laikā un skaitā.

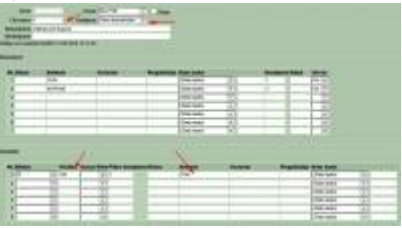

### Komplekts

Pērkot 3 kancelejas preces, saņem 10% atlaidi

| er, Klase           |   | Artik | outs    | Var       | ianta            | Piegidátáis                                                                                                    | Datu lauks                                                                                                    |                   | Daudzums Kopā | Un/va                                                                                                    |          |
|---------------------|---|-------|---------|-----------|------------------|----------------------------------------------------------------------------------------------------|----------------------------------------------------------------------------------------------------|-------------------|---------------|----------------------------------------------------------------------------------------------------|----------|
| 1 KANC              | 1 | 10000 | 1012    | -         |                  | Southern States and States and St | (Datu lauks)                                                                                                    | V                 |               | Un s                                                                                                    |          |
| 2 KANC              | * |       |         |           |                  | 1                                                                                                    | (Datu lauks)                                                                                                    | ~                 |               | Un y                                                                                                    | 7 📕      |
| 3 KANC              |   |       |         | _         |                  | 1                                                                                                    | (Datu lauks)                                                                                                    | ~                 |               | Un v                                                                                                    | 2        |
| 4                   |   |       |         |           |                  |                                                                                                    | (Datu lauks)                                                                                                    | ~                 |               | 1                                                                                                    |          |
| 5                   |   |       |         |           |                  |                                                                                                    | (Datu lauks)                                                                                                    | v                 |               | 1                                                                                                    | 2        |
| 6                   |   |       |         |           |                  |                                                                                                    | (Datu lauks)                                                                                                    | ~                 |               | 1                                                                                                    | 2        |
| 7                   |   |       |         |           |                  |                                                                                                    | (Datu lauks)                                                                                                    | *                 |               |                                                                                                    | 2        |
| 8                   |   |       |         |           |                  | 1                                                                                                    | (Datu lauks)                                                                                                    | ~                 |               | 1                                                                                                    |          |
| ntitu<br>Nr. Efekte |   | /     | Vertiko | mas filtr | s Filtru daudzun | n Klose                                                                                                    | Artikula                                                                                                    | Variant           | n Piegādātāja | Datu                                                                                                    | lauks    |
| 1 %                 | , | V     | 10      | ~         | 1                | KANC                                                                                                    | and a second second sec | 1.1.1.2.2.4.00.00 |               | Datu                                                                                                    | lauks)   |
| 2                   |   | Y     | L F     | ~         |                  |                                                                                                    |                                                                                                    |                   |               | (Datu                                                                                                    | lauks) 🗸 |
| -                   |   |       |         |           |                  |                                                                                                    |                                                                                                    |                   |               | And in case of the local division of the local division of the loc |          |

#### From: https://wiki.directo.ee/ - **Directo Help**

Permanent link: https://wiki.directo.ee/lv/mr\_kampaaniad?rev=1542009306

Last update: 2018/11/12 09:55